# CONTENTS

| サンプルの Experiment – Two-Factor ANOVA Example2 |
|----------------------------------------------|
| クイックノート                                      |
| 手順2                                          |
| StatsAnova2Test コマンドのヘルプ4                    |

# クイックノート

#### メニュー File $\rightarrow$ Example Experiments $\rightarrow$ Statistics $\rightarrow$ ANOVA2 Demo

この Experiment は、2要因分散分析を説明するデモです。

サンプルの Experiment 内のクイックノートではコマンドウィンドウでの処理として書かれていますが、GUI を使ってより分かりやすく処理できるため、それを主として説明します。

#### 手順

この検定のデータは、最初の要素が行、2 番目の要素が列に配置され、繰り返しがレイヤーに格納された 3D ウェーブにパックされています。

この例では、各行および各列に6つの繰り返しがあります。

| data[0][1] | data[1][0]                                                                   | data[1][1]                                                                                               |
|------------|------------------------------------------------------------------------------|----------------------------------------------------------------------------------------------------|
| 9.08638    | 33.8919                                                                      | 26.677                                                                                                   |
| 5.87926    | 20.8751                                                                      | 17.8292                                                                                                  |
| 5.97951    | 16.7031                                                                      | 24.0511                                                                                                  |
| 9.13377    | 30.8625                                                                      | 19.9231                                                                                                  |
| 5.36079    | 34.4348                                                                      | 24.6363                                                                                                  |
| 5.82698    | 31.4827                                                                      | 29.7713                                                                                                  |
|            | data[0][1]<br>9.08638<br>5.87926<br>5.97951<br>9.13377<br>5.36079<br>5.82698 | data[0][1]data[1][0]9.0863833.89195.8792620.87515.9795116.70319.1337730.86255.3607934.43485.8269831.4827 |

新しい Experiment を作成したところからの手順で確認します。

#### **1.** メニュー Data $\rightarrow$ Make Waves を選択します。

**2.** 3次元(行2 x 列2 x レイヤー6)のウェーブを作成します。

ウェーブ名は data とします。 Dimensions は 3 を指定します。 Rows は 2 を指定します。 Columns は 2 を指定します。 Layers は 6 を指定します。

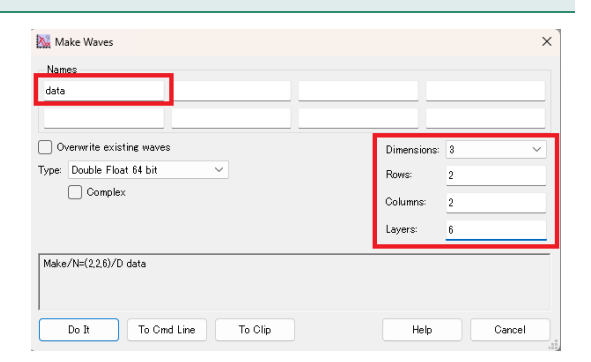

Analysis

Load Waves

Save Waves

Make Waves...

Data

Statistics

Maci

۲

Þ

Do It をクリックします。

3. Data Browser で data ウェーブを選択し、右クリックして ポップアップメニューから Edit を選択します。

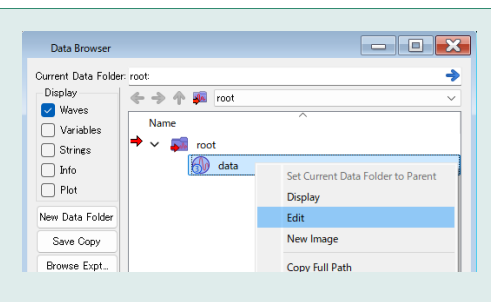

# 4. テーブル(最初のレイヤー)に次のように入力します。

### data[][0][0]

data[][1][0]

11.3382 33.8919 9.08638 26.677

右上のボタンをクリックして次のレイヤーに移動します。

5. テーブル(2番目のレイヤー)に次のように入力します。

data[][0][1]data[][1][1]13.47715.8792620.875117.8292

右上のボタンをクリックして次のレイヤーに移動し、同様の手順で 6つのレイヤーを埋めていきます。

6. メニュー Statistics → Two-way ANOVA を選択します。

Two-way ANOVA Test ダイアログが表示されます。

| Table0:data |              | @ ↑Ձ <mark>↓</mark> € | <b>□ ×</b> |
|-------------|--------------|-----------------------|------------|
| Row         | data[][0][0] | data[][1][0]          |            |
|             | 0            | 1                     |            |
| 0           | 11.3382      | 9.08638               |            |
| 1           | 33.8919      | 26.677                |            |
| 2           |              |                       |            |
|             |              |                       |            |
|             |              |                       |            |

| Table0:data |              |              | • × |
|-------------|--------------|--------------|-----|
| Row         | data[][0][1] | data[][1][1] |     |
|             | 0            | 1            |     |
| 0           | 13.4771      | 5.87926      |     |
| 1           | 20.8751      | 17.8292      |     |
| 2           |              |              |     |
|             |              |              |     |
|             |              |              |     |
|             |              |              |     |

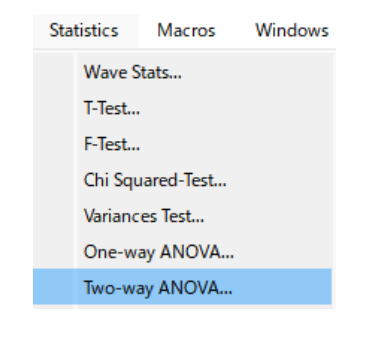

**7. ANOVA Type で Two factors with equal replication** (等 しい繰り返しを持つ2因子) **を選択します。** 

Live Results にチェックを入れておくと、その場で結果を見ることができます。

**Model で Factor A is fixed and factor B is random**(因子 A 固定、因子 B はランダム) **を選択します。** 

Alpha はデフォルトのままにしておきます。

**Result Table ポップアップメニューから Display table that can be closed without save dialog**(保存ダイアログを表示せ ずに閉じることができるテーブルを表示)**を選択します。** 

Do It をクリックします。

8. ANOVA2 テーブルが表示されます。

次のような結果が表示されています。

| ab adurce wave                                                                            |          | Live Results       |                   |    |
|-------------------------------------------------------------------------------------------|----------|--------------------|-------------------|----|
| ← → ↑ 🖗 root 🗸                                                                            |          |                    | SS                | DF |
| Name                                                                                      |          | Total              | 2416.108604921664 | 23 |
| 💮 data                                                                                    |          | Cells              | 1992.54821259138  | 3  |
|                                                                                           |          | Factor_A           | 63.791976127005   | 1  |
|                                                                                           |          | Factor_B           | 1923.153329500537 | 1  |
|                                                                                           |          | A_x_B              | 5.602906963837086 | 1  |
|                                                                                           |          | Error_within_cells | 423.5603923302842 | 20 |
| Interaction between factors: No interaction                                               | Ň        | × 0                |                   |    |
| Estimated Data: _none_                                                                    |          |                    |                   |    |
| Estimated Data: _none_<br>Alpha: _0.05                                                    |          |                    |                   |    |
| Estimated Data: _none_<br>Alpha: 0.05<br>Result Table: Display table that can be closed w | ithout s | ave dialog 🗸       |                   |    |

| ANOVA2 |                    |                |                |                |                |                |                |   |
|--------|--------------------|----------------|----------------|----------------|----------------|----------------|----------------|---|
| R      | 0 Label            | Total          |                |                |                |                | ۲              | 2 |
| Row    | M_ANOVA2Result     | M_ANOVA2Result | M_ANOVA2Result | M_ANOVA2Result | M_ANOVA2Result | M_ANOVA2Result | M_ANOVA2Result |   |
|        | ху                 | SS             | DF             | MS             | F              | Fc             | Conclusion     |   |
| 0      | Total              | 2416.11        | 23             |                |                |                |                |   |
| 1      | Cells              | 1992.55        | 3              | 664.183        |                |                |                |   |
| 2      | Factor_A           | 63.792         | 1              | 63.792         | 3.01218        | 4.35124        | 1              |   |
| 3      | Factor_B           | 1923.15        | 1              | 1923.15        | 90.8089        | 4.35124        | 0              |   |
| 4      | A_x_B              | 5.60291        | 1              | 5.60291        | 0.264562       | 4.35124        | 1              |   |
| 5      | Error_within_cells | 423.56         | 20             | 21.178         |                |                |                |   |
| 6      |                    |                |                |                |                |                |                |   |
|        |                    |                |                |                |                |                |                |   |

|                    | SS      | DF | MS      | F        | Fc      | Conclusion |
|--------------------|---------|----|---------|----------|---------|------------|
| Total              | 2416.11 | 23 |         |          |         |            |
| Cells              | 1992.55 | 3  |         |          |         |            |
| rowFactor          | 63.792  | 1  | 63.792  | 3.01219  | 4.35124 | 1          |
| colFactor          | 1923.15 | 1  | 1923.15 | 90.8091  | 4.35124 | 0          |
| A_x_B              | 5.60303 | 1  | 5.60303 | 0.264569 | 4.35124 | 1          |
| Error within cells | 423,559 | 20 | 21.178  |          |         |            |

SS: Sum of Squares(平方和) DF: Degrees of Freedom(自由度) MS: Mean sum of Squares(平均平方) F: *F*-statistic(F 統計量) Fc: F Critical value(臨界値) Conclusion: 結果(棄却されるかどうか。される:0、されない:1)

これらの結果は、以下の3つの検定に対応しています。

- H<sub>0</sub>: rowFactor に関する母集団の平均に差はない。
   この検定では、F 統計量は 3.01219、臨界値は 4.35124 であるため、H<sub>0</sub>は棄却されない。
- H<sub>0</sub>: colFactor に関する母集団の平均に差はない。
   この検定では、F 統計量は 90.8091、臨界値は 4.35124 であるため、H<sub>0</sub>は棄却される。
- 3. H<sub>0</sub>: rowFactor と colFactor の間に相互作用はない。 この検定では、F 統計量は 0.264569、臨界値は 4.35124 であるため、H<sub>0</sub> は棄却されない。

サンプルの Experiment では、ステップ6の検定の実行がコマンドウィンドウでの操作となっています。 その時の手順は次のようになります。

| 6'. 検定を実行するには、コマンドウィンドウで次を実行します。        | ANOVA2     |                      |                |                |              |                   |
|-----------------------------------------|------------|----------------------|----------------|----------------|--------------|-------------------|
|                                         | F          | R0 Label             | Total          |                |              | # 2               |
|                                         | Row        | M_ANOVA2Result       | M_ANOVA2Result | M_ANOVA2Result | ANOVA2Result | /_ANOVA2Result M_ |
| StatsANOVA2Test/T=1 data                |            | x y                  | SS             | DF             | MS           | F                 |
|                                         |            | ) Total              | 2416.11        | 23             |              |                   |
|                                         |            | 1 Cells              | 1992.55        | 3              | 664.183      |                   |
| GUI で操作した時と同じ結果が返ってきます。                 |            | 2 Factor_A           | 63.792         | 1              | 63.792       | 3.01218           |
|                                         |            | A v B                | 5 60291        | 1              | 5 60291      | 0.264562          |
| これは、GUI での操作手順の時に、Two-way ANOVA Test ダイ |            | 5 Error within cells | 423.56         | 20             | 21.178       | 0.204302          |
|                                         | 6          | 6                    |                |                |              |                   |
| アログの下部に表示されているコマンドと同じであるためです。           |            |                      |                |                |              |                   |
|                                         | Untitled   |                      |                |                |              |                   |
|                                         | 15 • Stats | ANOVA2Test/T=        | 1 data         |                |              |                   |
|                                         | 101        |                      |                |                |              | 0                 |
|                                         | 1          |                      |                |                |              |                   |

# StatsAnova2Test コマンドのヘルプ

 $\verb+StatsANOVA2Test [/ALPH=significance /FAKE=num /MODL=modelNumber /T=k /Q/Z] srcWave$ 

StatsANOVA2Test コマンドは、srcWave に対して2要因分散分析(ANOVA)を実行します。 出力は、現在のデータフォルダー内の M\_ANOVA2Results ウェーブ、またはオプションとして表に出力されます。 /ALPH=val 有意水準を設定します(デフォルトは 0.05)。

/FAKE=num 推定によって取得された srcWave のポイント数を指定します。 num は、自由度の Total と Error から差し引かれます。

/MODL=*model* モデル番号を指定します。 *model* =1 : Factor A and factor B are fixed [因子 A と因子 B は固定] (デフォル ト) *model* =2 : Both factors are random [両方の因子がランダム] *model* =3 : Factor A is fixed and factor B is random [因子 A 固定、因子 B はラン ダム]

/Q コマンドウィンドウの履歴領域に結果を表示しません。

| /T=k | 結果をテーブル形式で表示します。                        |
|------|-----------------------------------------|
|      | k は、それを閉じるときのテーブルの動作を指定します。             |
|      | k =0: ダイアログを表示(デフォルト)                   |
|      | k =1: ダイアログを表示せずに Kill                  |
|      | <i>k</i> =2: Kill を不可能にする               |
|      | テーブルは検定に関連付けられており、データに関連付けられているわけではありませ |
|      | ん。                                      |
|      | 検定を繰り返すと、既存のテーブルが新しい結果で更新されます。          |
|      |                                         |

 /Z
 エラーを無視します。

 V\_flag は、エラーが発生した場合は -1 に、それ以外は 0 に設定されます。

#### 詳細

StatsANOVA2Test への入力は、単精度または倍精度の 3D srcWave であり、因子 A の水準は列、因子 B の水準は行、そして繰り返しはレイヤーです。

srcWave に次元ラベルが含まれている場合、出力の因子を指定するためにそれらが使用されます。

理想的には、各因子および各レベルについて、繰り返し数は等しくなければなりません。 StatsANOVA2Test は等しい繰り返しおよびプロポーショナルの繰り返しの両方をサポートしています。 プロポーショナルの繰り返しでは、各セルに異なる数のデータを配置することができ、欠損データは NaN として表され、各セルのデータポイント数は以下のように与えられます。 Nij=(行 i 内のデータの合計)\*(列 j 内のデータの合計)/サンプル数

重複データがない場合(セルごとに1つのデータ)は、代わりに StatsANOVA2NRTest を使います。 データの繰り返し数がこれらの条件を満たさない場合、さまざまな方法で追加の繰り返しを「推定」できる 可能性があります。

その場合は、/FAKE フラグを使って、合計自由度と誤差自由度を減らすことで、推定データが考慮される ようにします。

/FAKE は、使われている推定の数のみを考慮します。 適切な数の推定値を指定する必要があります。

M\_ANOVA2Results 出力ウェーブ列の内容は

- 最初の列には平方和(SS)の値
- 2番目の列には自由度(DF)
- 3番目の列には平均平方(MS)の値
- 4番目の列にはこの検定の計算された F 値
- 5番目の列には指定されたアルファと自由度に対する臨界 Fc 値
- 最後の列には帰無仮説を棄却する0または帰無仮説を棄却しない1の結論

が含まれます。

いずれの場合も、H<sub>0</sub>は平均値レベルに対応し、これはすべての母集団で同じです。

V\_flag は、エラーが発生した場合は -1 に、それ以外はゼロに設定されます。

# 関連するコマンド

Statistical Analysis, StatsANOVA1Test, StatsANOVA2NRTest